### 1 Импорт КПТ Росреестра

Для нового проекта C33 можно открыть ситуационный план ПК «ШУМ» или импортировать кадастровый план территории (КПТ) в формате XML Росреестра [1]

Если в КПТ содержится большое множество объектов, не относящихся к району расположения проектируемого объекта ОНВ, то можно указать конкретный участок и радиус зоны импорта вокруг него [2]

После импорта в проект будут добавлены координатные системы из XML, которые если они описаны в системе кодов MCK, будут привязаны к географическим координатам как левые системы координат

Новые координатные системы не будут при импорте добавлены в проект, если их наименования совпадают с уже существующими в проекте C33

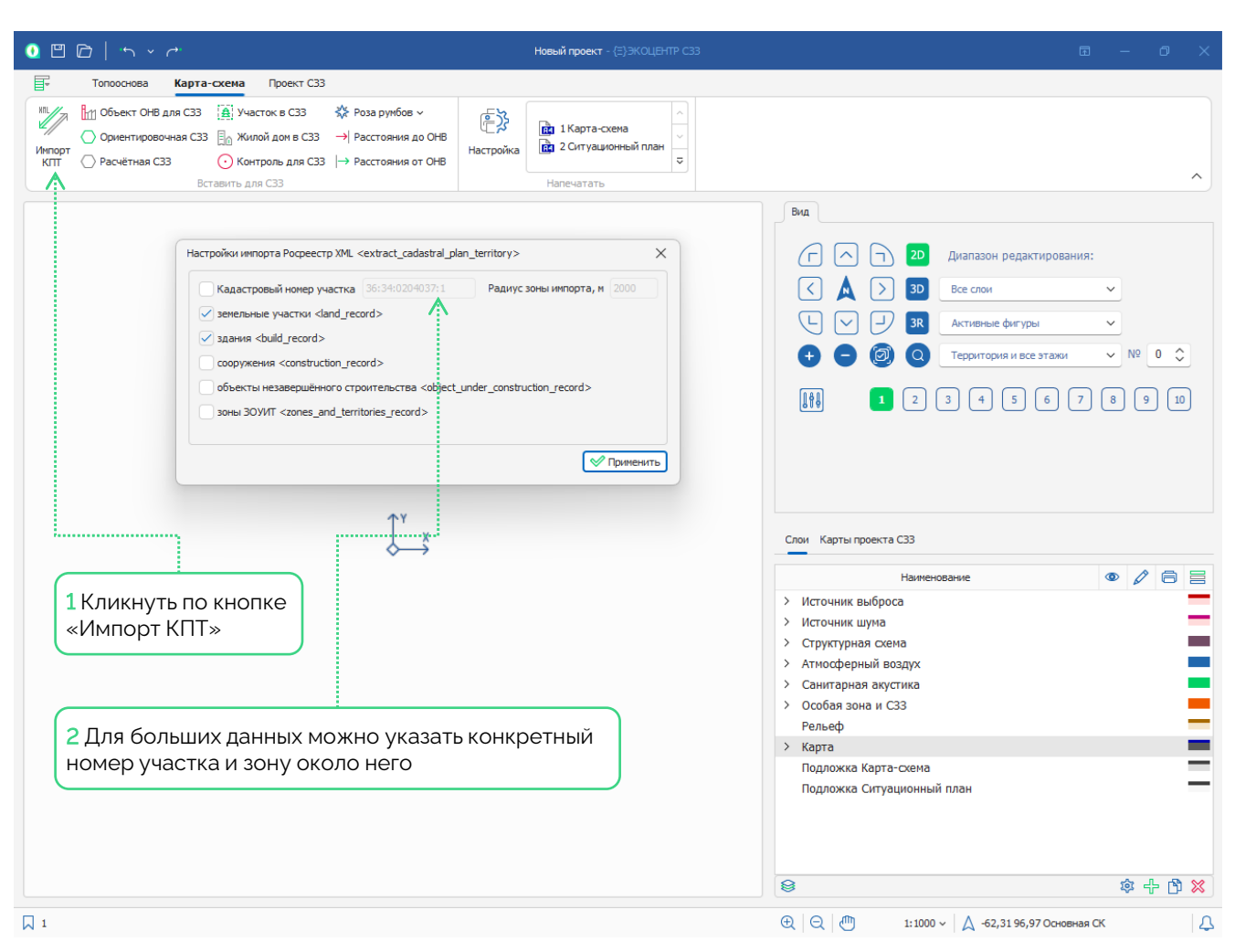

### 2 Вставка онлайн-карты

На вкладе «Топооснова» расположены инструменты вставки фигур [1]. Вставка осуществляется на текущий слой, выбранный на панели «Слои»

Выбрав или самостоятельно создав и описав систему координат с географической привязкой по долготе и широте можно установить её как текущую для последующей вставки растра [2]

Выберите команду «Вставка фигуры», «Рисунок», «Карты Росреестра (ПКК) **[ 3 ]**, чтобы перейти в диалоговое окно браузера на портале национальной системы пространственных данных (НСПД).

Обратите внимание, что сайт https://nspd.gov.ru может не иметь SSL-сертификата, поддерживаемого встроенным браузером ПК «С33», но он принадлежит доверенному домену \*.gov.ru

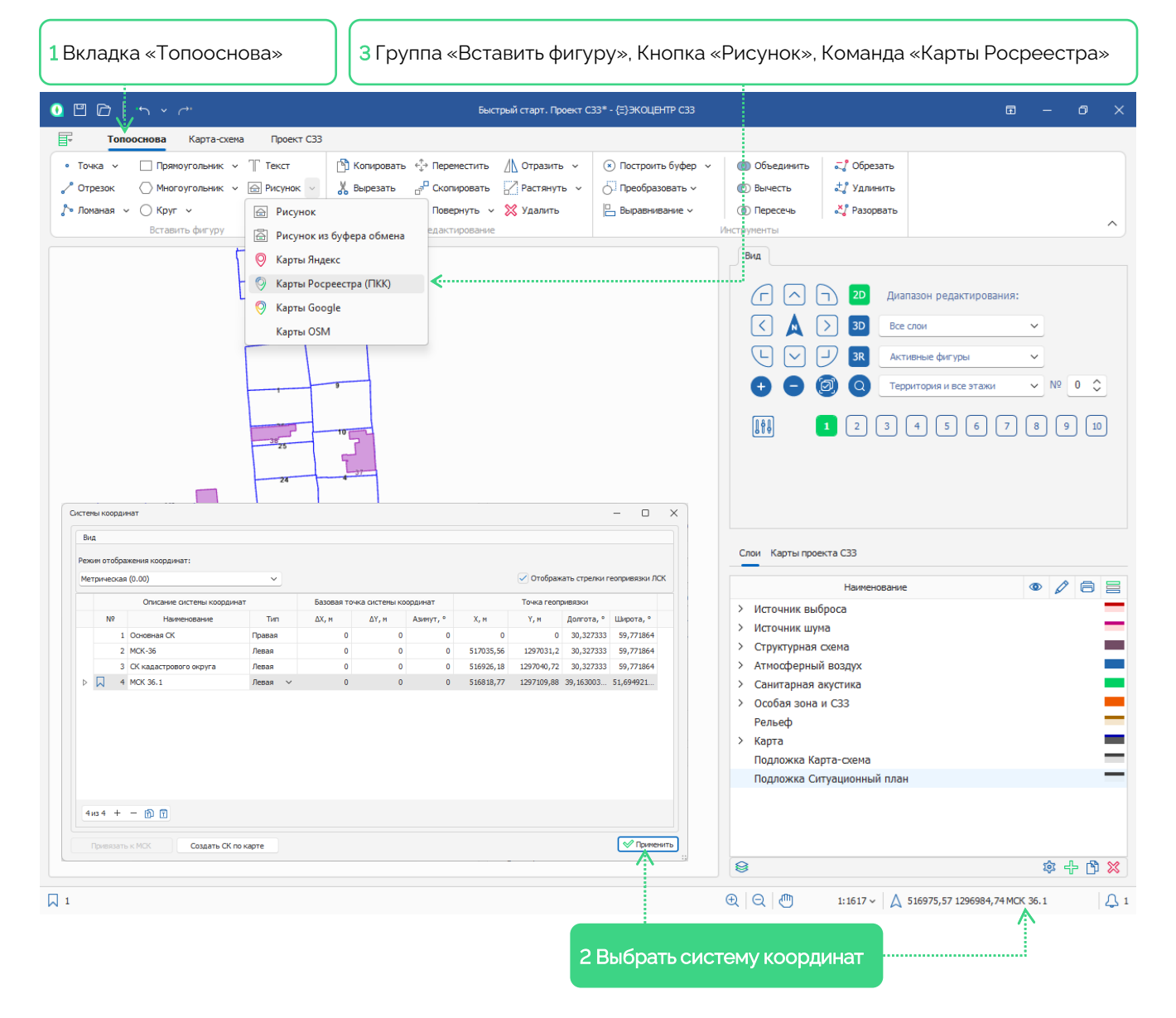

# 3 Вставка онлайн-карты

Окно «Онлайн-карта» содержит в себе инструменты для вставки подложки с портала НСПД Росреестра. Вкладка «Просмотр» [1] позволяет увидеть в программе захватываемую область онлайнкарты

Вкладка «Настройки» [2] позволяет регулировать обрезку растра от краев и отступы онлайн-карты

Можно дополнительно на онлайн-карте отметить границы земельных участков [3], чтобы подложка стала более информативной

Кликните по «Применить» [4], чтобы передать растр в программу

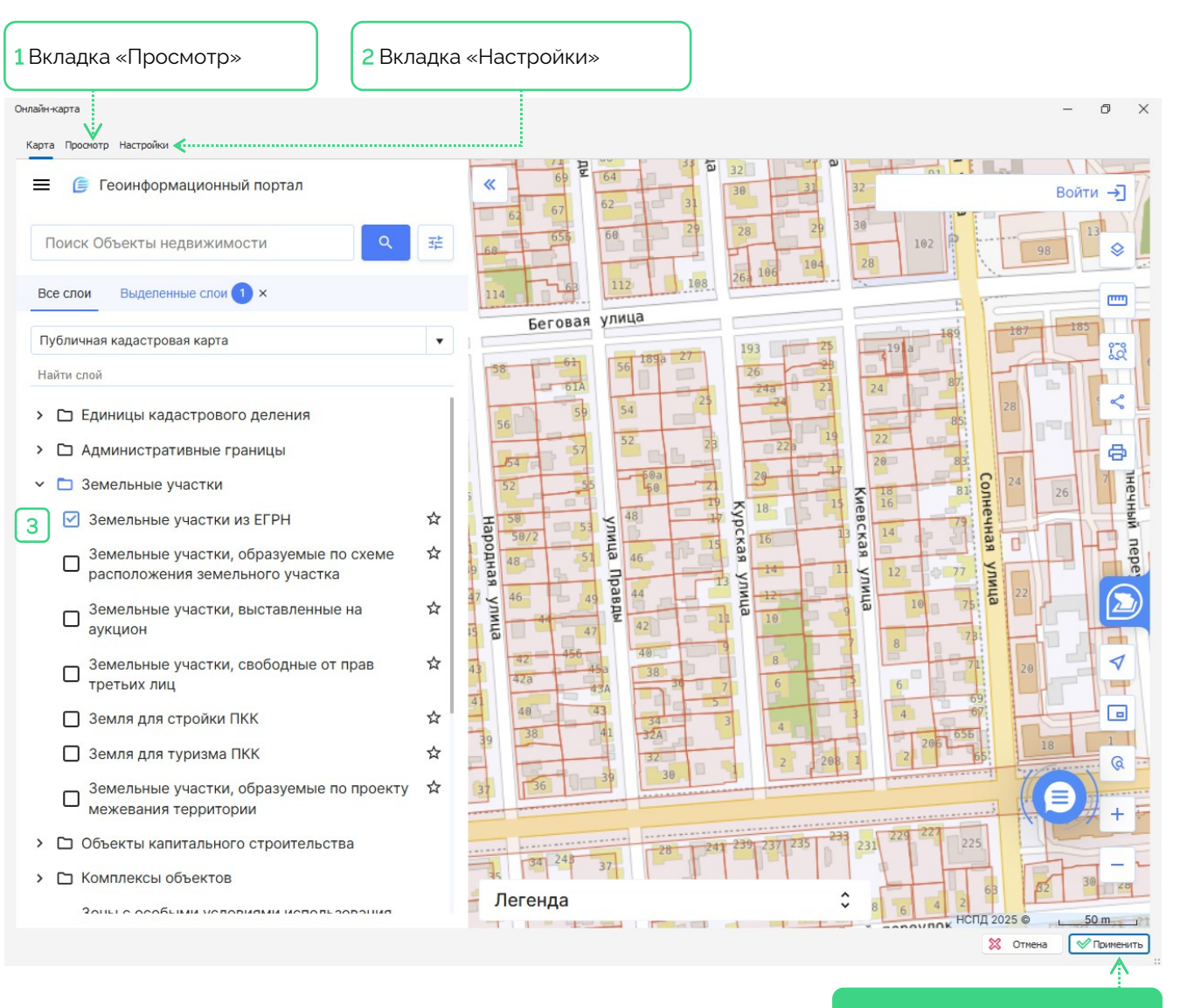

4 Кликнуть по «Применить»

#### 4 Точная привязка растра

Панель управления свойствами при выделении фигуры-растра позволяет детально настроить отображение растровой подложки [1]

Можно добавить уровень засветки растра [2], чтобы графические контуры объектов проекта стали более отчётливыми

Система из двух пар желтых и красных маркеров позволяет выполнить точную привязку растровой подложке к карте [3] Для каждой пары нужно установить жёлтый маркер на растре, а красный, соответственно, на карте

Кликните по «Завершить действие» [4], чтобы преобразить растр и притянуть позиции жёлтых маркеров к красным маркерам

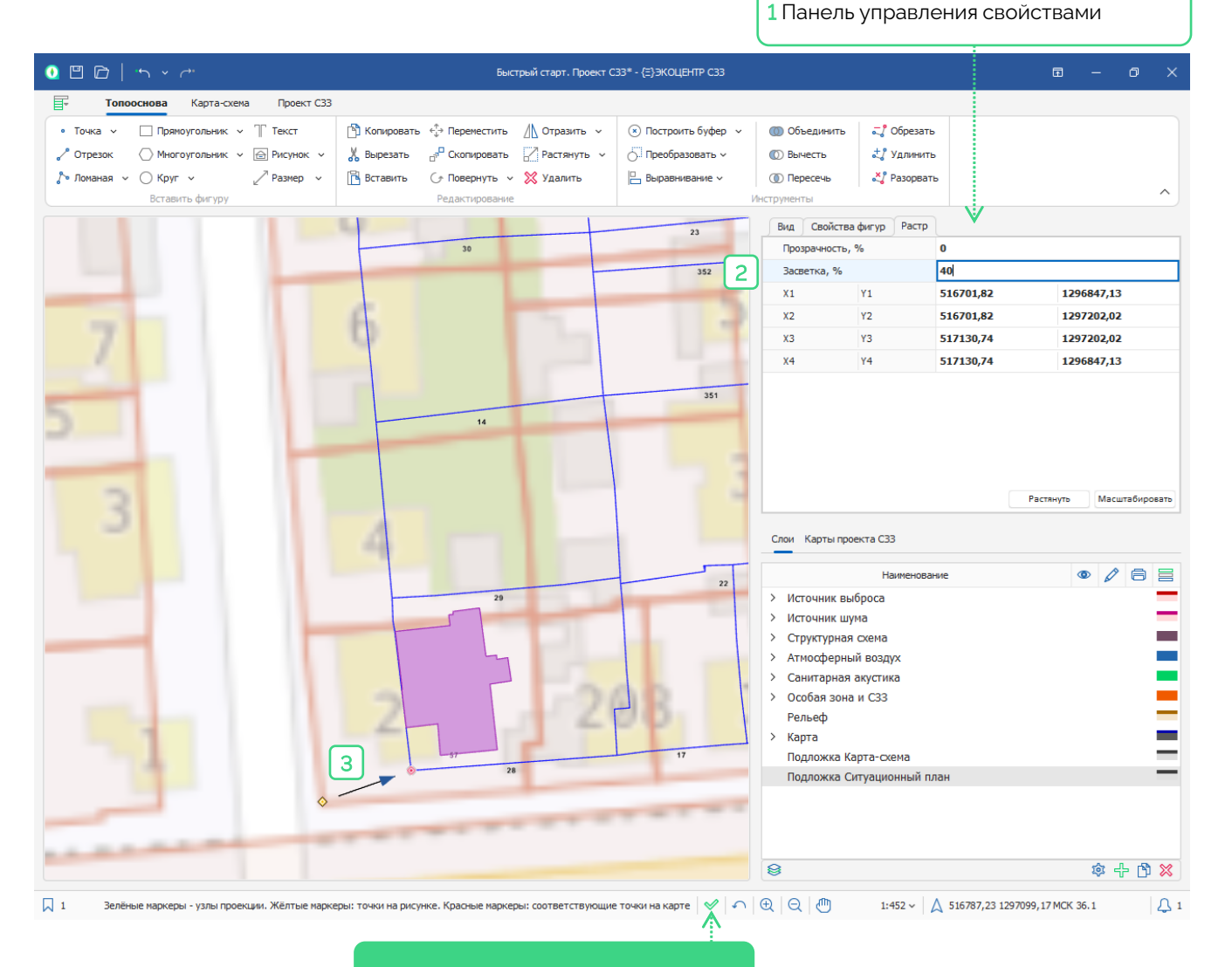

#### 5 Построение ориентировочной СЗЗ

На Ленте, на вкладке «Топооснова» [1], на группе «Инструменты» [2] размещена команда «Построить буфер» [3], которая может использоваться с набором опций построения буферных зон размером [4] в текущем слое топоосновы

Точность упрощения границы С33 можно настроить, но в большинстве случаев достаточно погрешности в 1 метр, которая означает, что если на границе С33 представленной ломаной линией в последовательности из трёх точек точка № 2 будет на расстоянии не превышающем 1 метр от отрезка с вершинами № 1 и № 3, то точка № 2 будет удалена из контура границы С33

Для построения ориентировочной C33 [5] необходимо выбрать в качестве текущего слоя слой «C33. Ориентировочная»

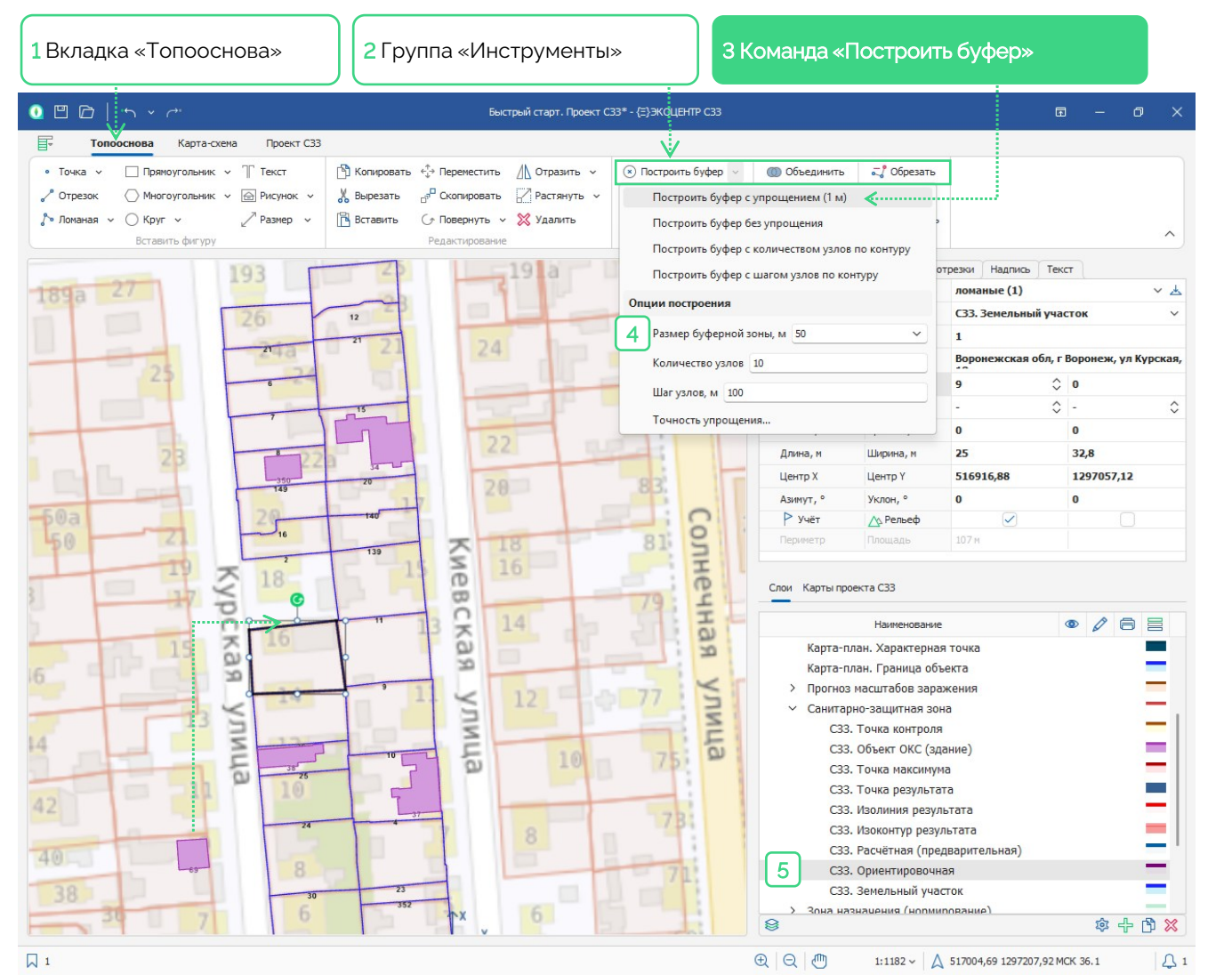

### 6 Свойства объекта ОНВ

На Ленте, на вкладке «Проект C33» [1], на группе «Данные» [2] размещена таблица «Земельный участок» [3], в которой представлены границы земельных участков, имеющих отношение к разрабатываемому проекту C33

Для участка-границы предприятия можно самостоятельно установить отметку в поле «ОНВ», а можно на карте-схеме или в таблице [4] установить для соответствующей фигуры тип № 9 и кликнуть по команде установки отметок [5]

При импорте XML Росреестра обычно вид зоны назначения определяется автоматически, но может понадобиться это [4] установить отдельно для нормируемых территорий

Для объекта ОНВ необходимо указать реквизиты правоустанавливающего документа на земельный участок [6]

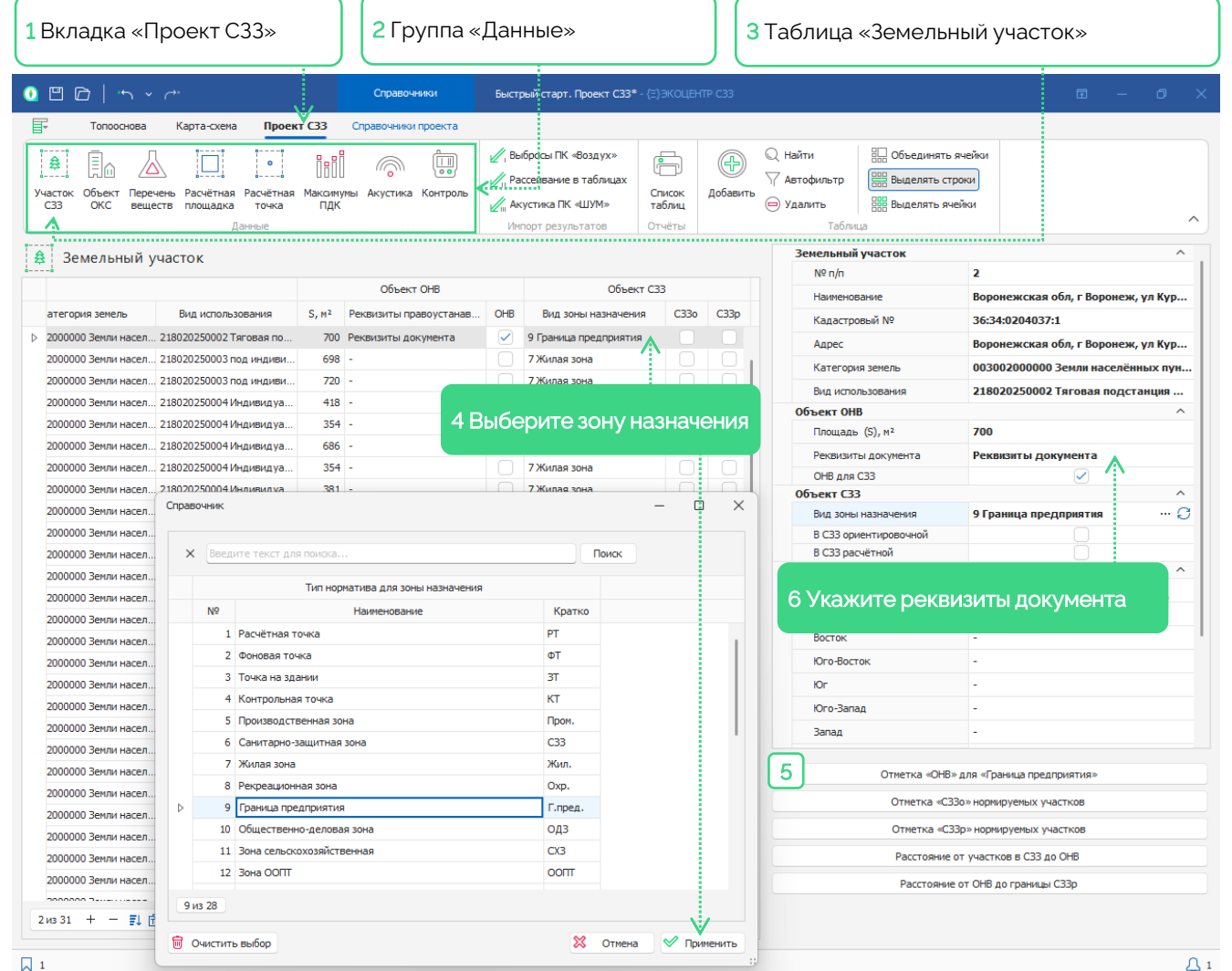

#### 7 Импорт расчёта рассеивания из ПК «Воздух»

На Ленте, на вкладке «Проект C33» [1], на группе «Импорт результатов» [2] по команде «Выбросы ПК «Воздух» [3] можно импортировать из файла EPDVX результаты расчёта рассеивания

После успешного импорта в проекте C33 будут заполнены таблицы:

- «Перечень веществ» [4],
- «Расчётная площадка» [5],
- «Расчётная точка» [6],
- «Максимумы ПДК» [7], а также на Карте-схеме расширен список «Карты проекта С33»

Обратите внимание! В файле EPDVX расчёты рассеивания должны быть выполнены с сохранением в результатах только основных точек расчётной сетки и без дополнительных точек, иначе в проекте C33 не будут построены карты изолиний

| 1 Вкладка «Проект С33»                                                             | » 2Группа                                         | «Импорт результатов                      | » 3         | Команда                                          | «Выбр                               | осы Г                                                                                | IK «Воздух»       |              |  |  |
|------------------------------------------------------------------------------------|---------------------------------------------------|------------------------------------------|-------------|--------------------------------------------------|-------------------------------------|--------------------------------------------------------------------------------------|-------------------|--------------|--|--|
| • 🖻 🖻   🏎 v 🛷                                                                      | Справочники                                       | Быстрый старт. Проект СЗЗ* - {Ξ}ЭКОL     | центр С33   |                                                  |                                     |                                                                                      | D                 | - 0 ×        |  |  |
|                                                                                    | Іроект C33 Справочники проекта                    |                                          |             |                                                  |                                     |                                                                                      |                   |              |  |  |
| А<br>Участок Объект Перечень Расчётная Расчё<br>СЗЗ ОКС веществ площадка то<br>4 5 | Етная Макоенуны Акустика Контри<br>ная ПДК<br>6 7 | инпорт результатов                       | Добавить    | Q: Найти<br>√ Автофильтр<br>Э Удалить<br>Таблица | 🔛 Объедин<br>📰 Выделят<br>🔡 Выделят | іять ячейки<br>ъ строки<br>ъ ячейки                                                  |                   | ^            |  |  |
| 📲 Точки максимума                                                                  |                                                   |                                          |             | Кол точки                                        | изксимума                           | 2 Грани                                                                              |                   | ^            |  |  |
|                                                                                    | Точка макс                                        | имума                                    |             | Тип нормат                                       | 483                                 | ОГрани                                                                               |                   | редприятия   |  |  |
| Код точки максимума                                                                | Тип норматива                                     | Код и наименование                       | Критерий    | Колицани                                         |                                     | этрыница предприятия<br>0301 Азота диоксид (Двуокись азота; перок<br>Смр, доли ПДКир |                   |              |  |  |
| 2 Граница предприятия                                                              | 9 Граница предприятия                             | 0301 Азота диоксид (Двуокись азота; перо | Смр, доли   | Код и наиме                                      | енование                            |                                                                                      |                   |              |  |  |
| 2 Граница предприятия                                                              | 9 Граница предприятия                             | 0301 Азота диоксид (Двуокись азота; перо | Ссг, доли Г | Критерии                                         |                                     |                                                                                      |                   |              |  |  |
| 2 Граница предприятия                                                              | 9 Граница предприятия                             | 0330 Сера диоксид                        | Смр, доли   | С, д.ПДК                                         |                                     | 0,61                                                                                 |                   |              |  |  |
| 2 Граница предприятия                                                              | 9 Граница предприятия                             | 0330 Сера диоксид                        | Ссг, доли Г | координата                                       |                                     | 2                                                                                    |                   | ^            |  |  |
| 2 Граница предприятия                                                              | 9 Граница предприятия                             | 6204 Азота диоксид, серы диоксид         | Смр, доли   |                                                  |                                     | 2                                                                                    |                   |              |  |  |
| 2 Граница предприятия                                                              | 9 Граница предприятия                             | 6204 Азота диоксид, серы диоксид         | Ссг, доли Г | X                                                | ř                                   | -                                                                                    | -                 |              |  |  |
| 3 Граница СЗЗ                                                                      | 6 Санитарно-защитная зона                         | 0301 Азота диоксид (Двуокись азота; перо | Смр, доли   |                                                  |                                     |                                                                                      |                   |              |  |  |
| 3 Граница СЗЗ                                                                      | 6 Санитарно-защитная зона                         | 0301 Азота диоксид (Двуокись азота; перо | Ссг, доли Г | Наибольшие вкла                                  | лчики                               |                                                                                      |                   |              |  |  |
| 3 Граница СЗЗ                                                                      | 6 Санитарно-защитная зона                         | 0330 Сера диоксид                        | Смр, доли   |                                                  |                                     |                                                                                      |                   |              |  |  |
| 3 Граница СЗЗ                                                                      | 6 Санитарно-защитная зона                         | 0330 Сера диоксид                        | Ссг, доли Г | №пл.                                             | Nºцex                               | №иза                                                                                 | Наименование цеха | % вклада \Xi |  |  |
| 3 Граница СЗЗ                                                                      | 6 Санитарно-защитная зона                         | 6204 Азота диоксид, серы диоксид         | Смр, доли   | ▷ 1                                              | 2                                   | 3                                                                                    | Llex №2           | 100          |  |  |
| 3 Граница СЗЗ                                                                      | 6 Санитарно-защитная зона                         | 6204 Азота диоксид, серы диоксид         | Ссг, доли Г |                                                  |                                     |                                                                                      |                   |              |  |  |
| 4 Жилая зона                                                                       | 7 Жилая зона                                      | 0301 Азота диоксид (Двуокись азота; перо | Смр, доли   |                                                  |                                     |                                                                                      |                   |              |  |  |
| 4 Жилая зона                                                                       | 7 Жилая зона                                      | 0301 Азота диоксид (Двуокись азота; перо | Ссг, доли Г |                                                  |                                     |                                                                                      |                   |              |  |  |
| 4 Жилая зона                                                                       | 7 Жилая зона                                      | 0330 Сера диоксид                        | Смр, доли   |                                                  |                                     |                                                                                      |                   |              |  |  |
| 4 Жилая зона                                                                       | 7 Жилая зона                                      | 0330 Сера диоксид                        | Ссг, доли Г |                                                  |                                     |                                                                                      |                   |              |  |  |
| 4 Жилая зона                                                                       | 7 Жилая зона                                      | 6204 Азота диоксид, серы диоксид         | Смр, доли   |                                                  |                                     |                                                                                      |                   |              |  |  |
| 4 Жилая зона                                                                       | 7 Жилая зона                                      | 6204 Азота диоксид, серы диоксид         | Ссг, доли Г |                                                  |                                     |                                                                                      |                   |              |  |  |
| 5 Охранная зона                                                                    | 8 Рекреационная зона                              | 0301 Азота диоксид (Двуокись азота; перо | Смр, доли   |                                                  |                                     |                                                                                      |                   |              |  |  |
| 5 Охранная зона                                                                    | 8 Рекреационная зона                              | 0301 Азота диоксид (Двуокись азота; перо | Ссг, доли Г |                                                  |                                     |                                                                                      |                   |              |  |  |
| 5 Охранная зона                                                                    | 8 Рекреационная зона                              | 0330 Сера диоксид                        | Смр, доли   |                                                  |                                     |                                                                                      |                   |              |  |  |
| 5 Охранная зона                                                                    | 8 Рекреационная зона                              | 0330 Сера диоксид                        | Ссг, доли Г |                                                  |                                     |                                                                                      |                   |              |  |  |
| 5 Охранная зона                                                                    | 8 Рекреационная зона                              | 6204 Азота диоксид, серы диоксид         | Смр, доли   |                                                  |                                     |                                                                                      |                   |              |  |  |
| 5 Охранная зона                                                                    | 8 Рекреационная зона                              | 6204 Азота диоксид, серы диоксид         | Ссг, доли Г |                                                  |                                     |                                                                                      |                   |              |  |  |
| 6 Жилая зона2                                                                      | 7 Жилая зона                                      | 0301 Азота диоксид (Двуокись азота; перо | Смр, доли   |                                                  |                                     |                                                                                      |                   |              |  |  |
|                                                                                    |                                                   |                                          | Ccr. nonul  |                                                  |                                     |                                                                                      |                   |              |  |  |
| 6 Жилая зона2                                                                      | 7 Жилая зона                                      | озот язота диоксид (двуокись азота; перо | ссі, долит  |                                                  |                                     |                                                                                      |                   |              |  |  |

#### 8 Импорт расчётов рассеивания в таблицах DOCX

На Ленте, на вкладке «Проект C33» [1], на группе «Импорт результатов» [2] по команде «Рассеивание в таблицах» [3] можно импортировать из файла **DOCX** результаты расчёта рассеивания

После успешного импорта в проекте С33 будут заполнены таблицы:

- «Перечень веществ» [4],
- «Расчётная площадка» [5].
- «Расчётная точка» [6].
- «Максимумы ПДК» [7], а также на Карте-схеме расширен список «Карты проекта C33»

Обратите внимание! [8] Файл **DOCX** должен быть сформирован как «Полный отчёт» и содержать:

- Структуру предприятия:
- Параметры источников выброса в альбомной (не портретной) ориентации;
- Характеристики веществ (групп суммации);
- Расчётные площадки (результаты расчёта);
- Расчётные точки, включая вклады (результаты)

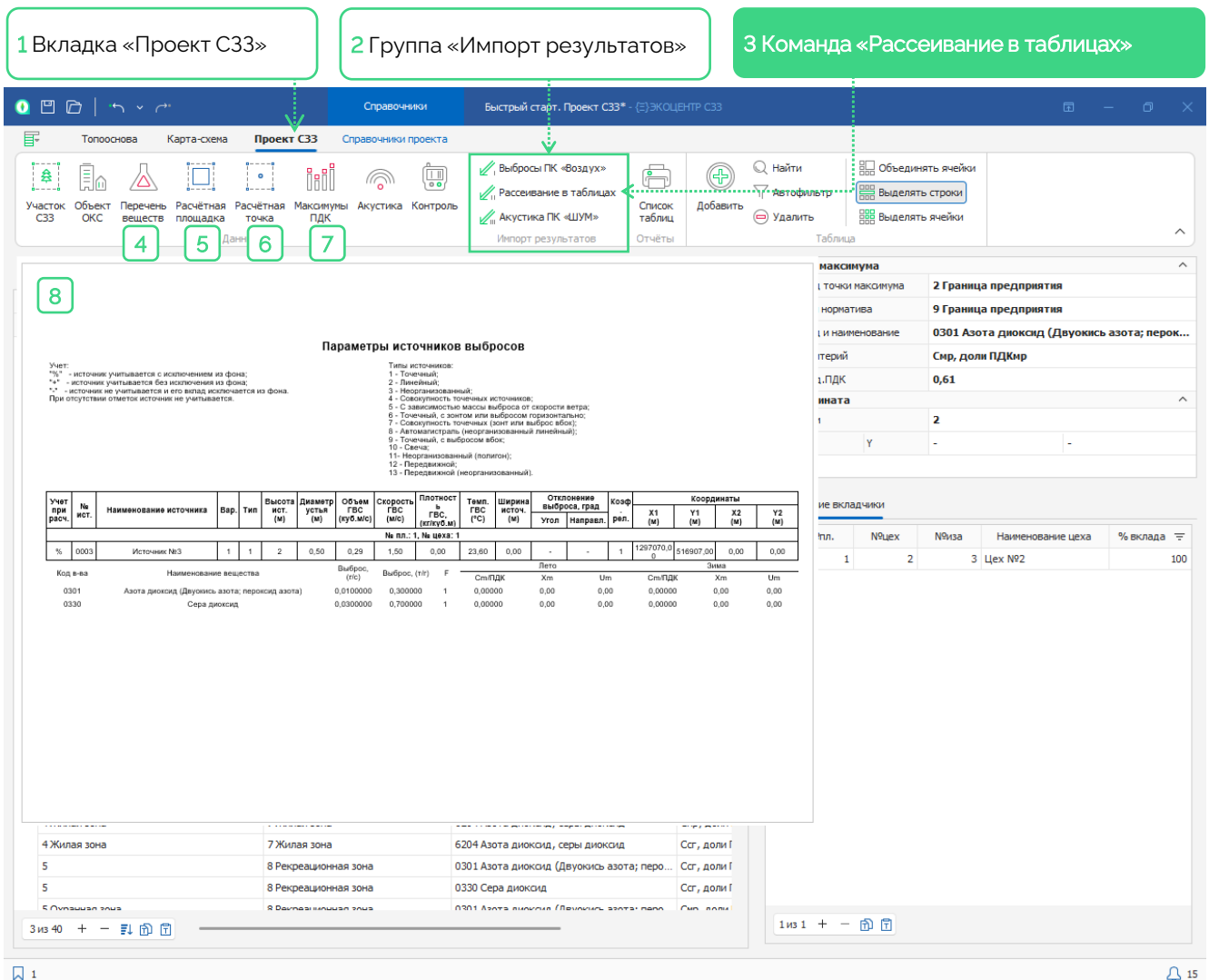

#### 9 Импорт акустических характеристик из ПК «ШУМ»

На Ленте, на вкладке «Проект C33» [1], на группе «Импорт результатов» [2] по команде «Акустика ПК «ШУМ» [3] можно импортировать из файла EDBX акустические данные

После успешного импорта в проекте C33 будет заполнена таблица «Акустические характеристики источников шума» [4], а также на Картесхеме будет расширен список «Карты проекта C33»

Обратите внимание! Если в файле EDBX акустические характеристики представлены в уровне звукового давления, то к наименованию источника шума при импорте будет дописано расстояние «R»

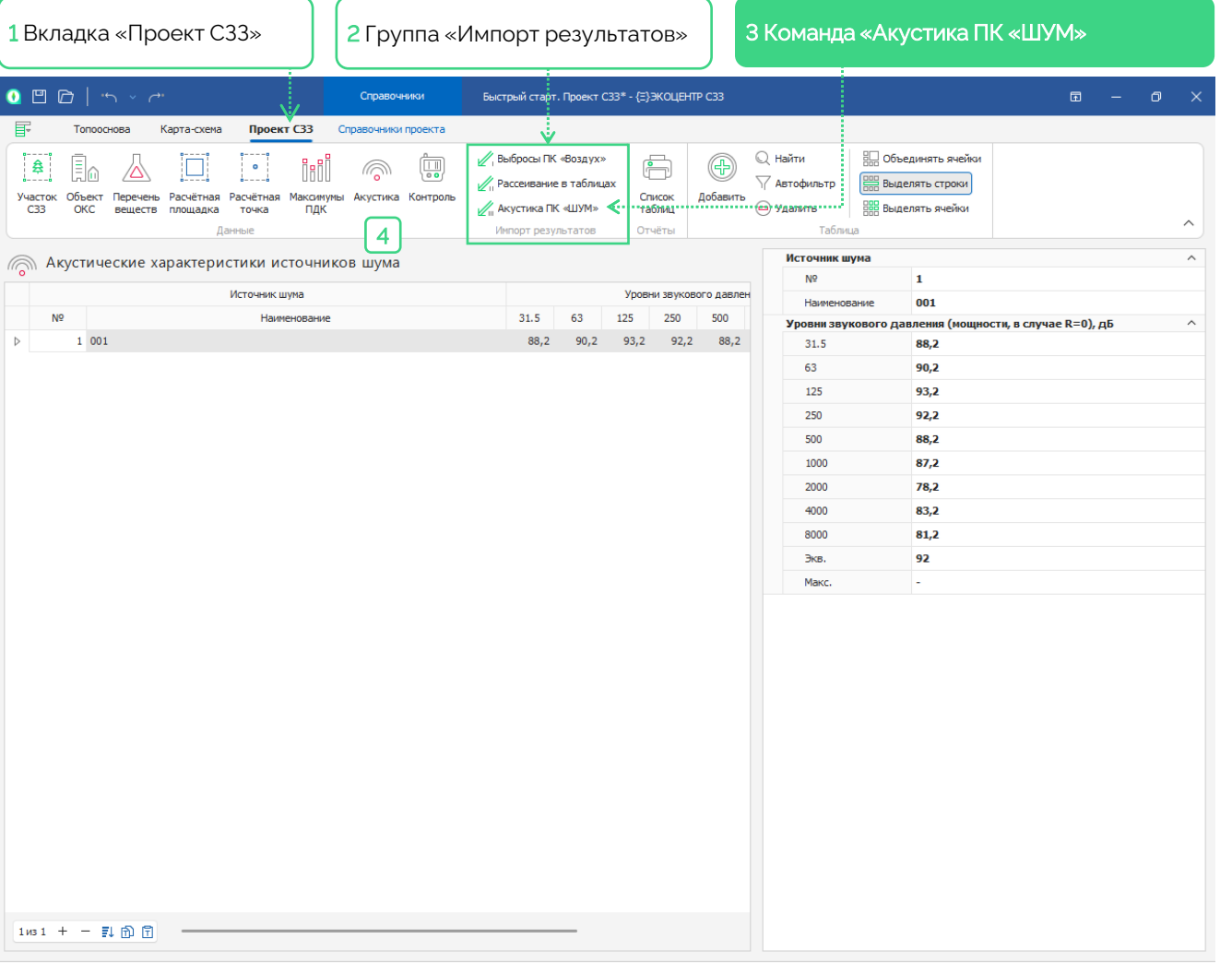

### 10 Построение расчётной СЗЗ

На Ленте, на вкладке «Картасхема» [1], на панели «Карты проекта C33» [2] размещена команда «Построить 1 ПДУ» [3], при нажатии которой, программа для выделенных результатов расчёта строит изолинии 1 ПДУ (предельно допустимый уровень) в слое «Санитарно-защитная зона»

В таблице «Просмотр результатов C33» [4] можно выделить все результаты по клавишам <Ctrl + A>.

Можно завершить просмотр результатов текущей строки таблицы кликнув по кнопке [5]

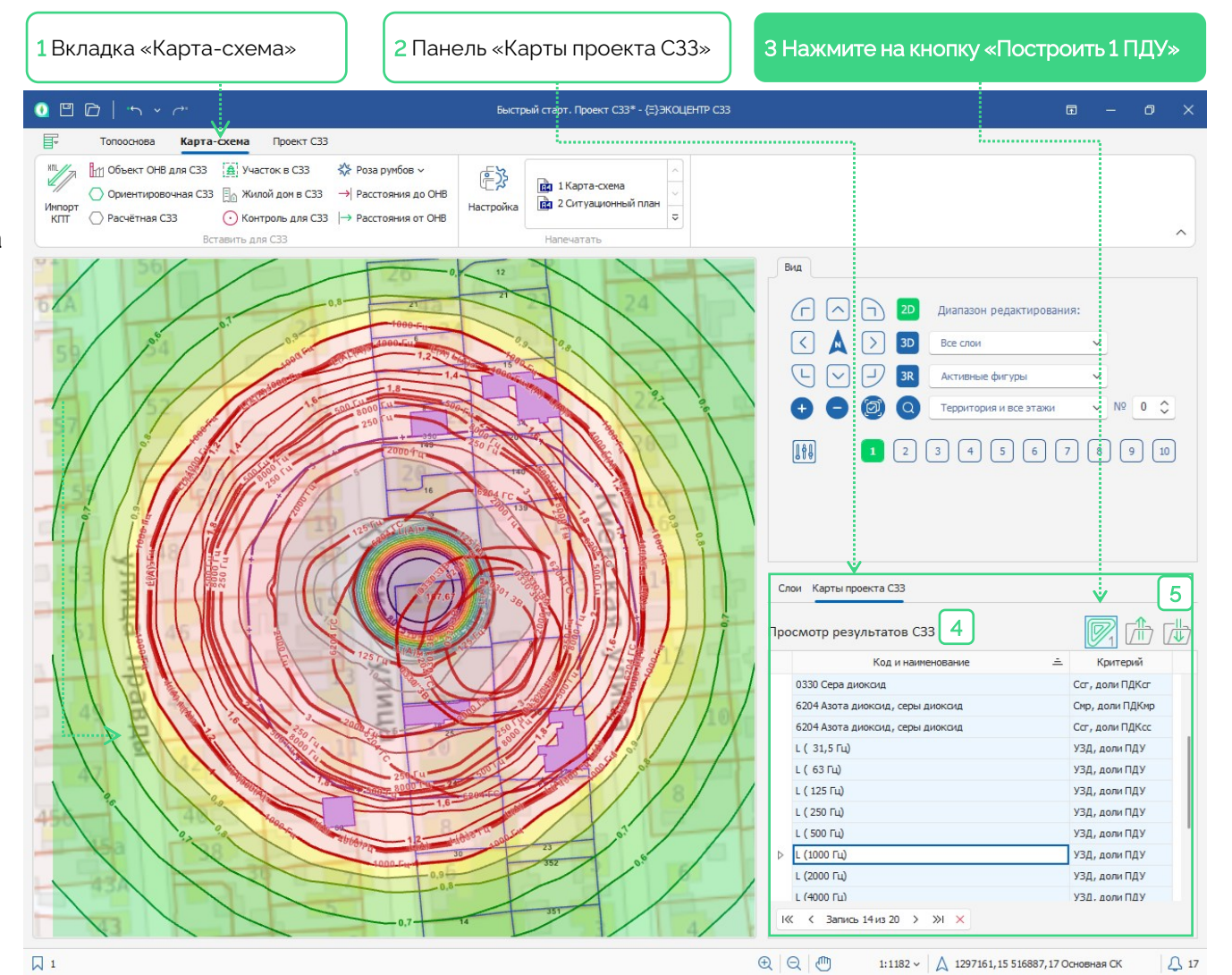

### 11 Объединение результатов в СЗЗ

На Ленте, на вкладке «Топооснова» [1], на группе «Инструменты» [2] размещена команда «Объединить» [3], которая может использоваться для объединения отдельных зон с уровнем норматива 1 ПДУ по разным расчётным критериям (выделенных на топооснове фигур-многоугольников) в один многоугольник, т. е. единую зону, за границей которой не ожидается превышение ПДУ

Выделить весь набор изолиний 1 ПДУ будет удобнее если установить ограничение [4] на выделение фигур только по текущему слою «Санитарнозащитная зона» [5]

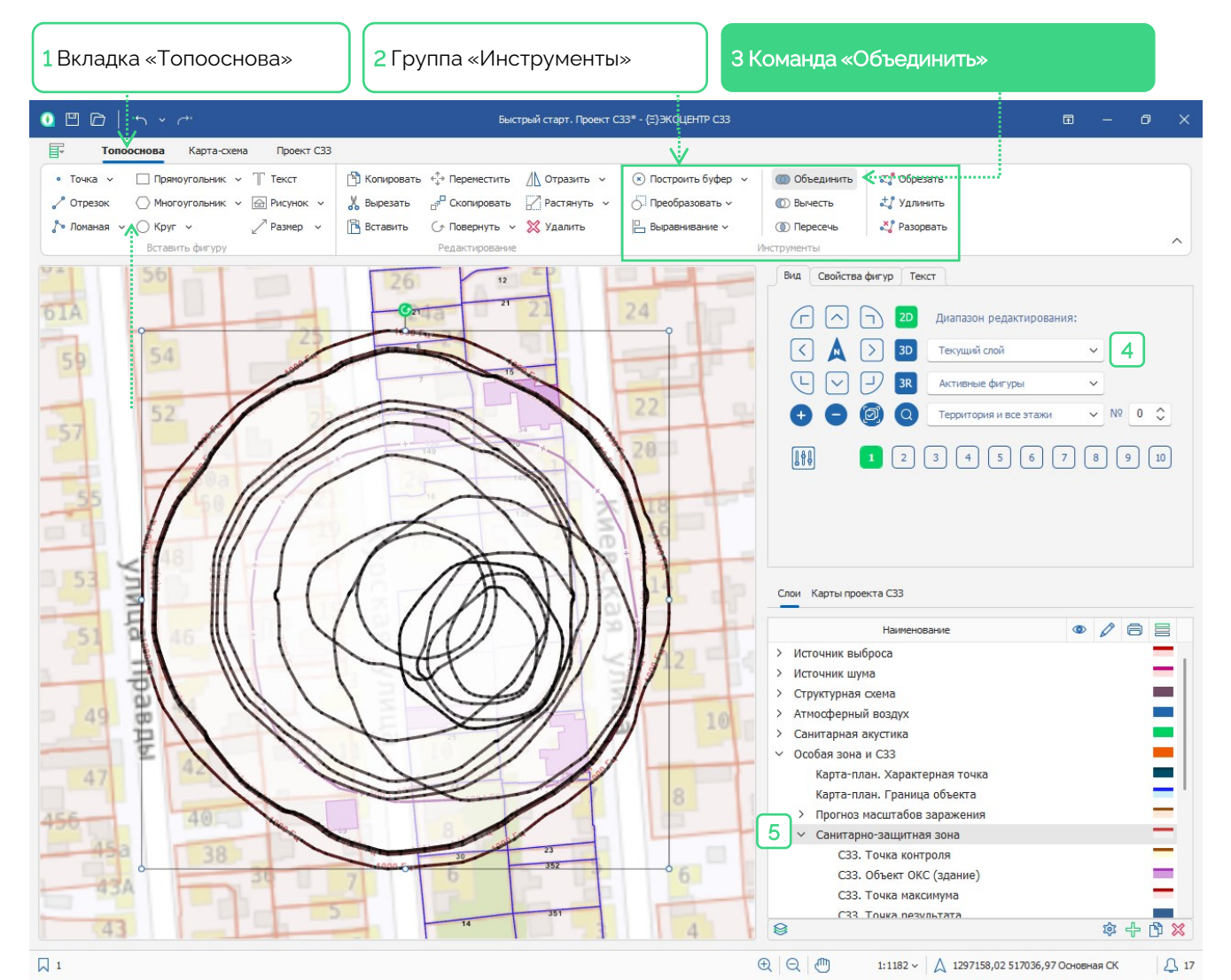

#### - ЭКОЦЕНТР

#### 12 Расчётная СЗЗ

На Ленте, на вкладке «Топооснова» [1], на панели «Свойства фигур» [2] для выделенной объединённой зоны 1 ПДУ можно сделать замену в поле «Слой» [3], выбрав из выпадающего списка слой «СЗЗ. Расчётная (предварительная) [4]

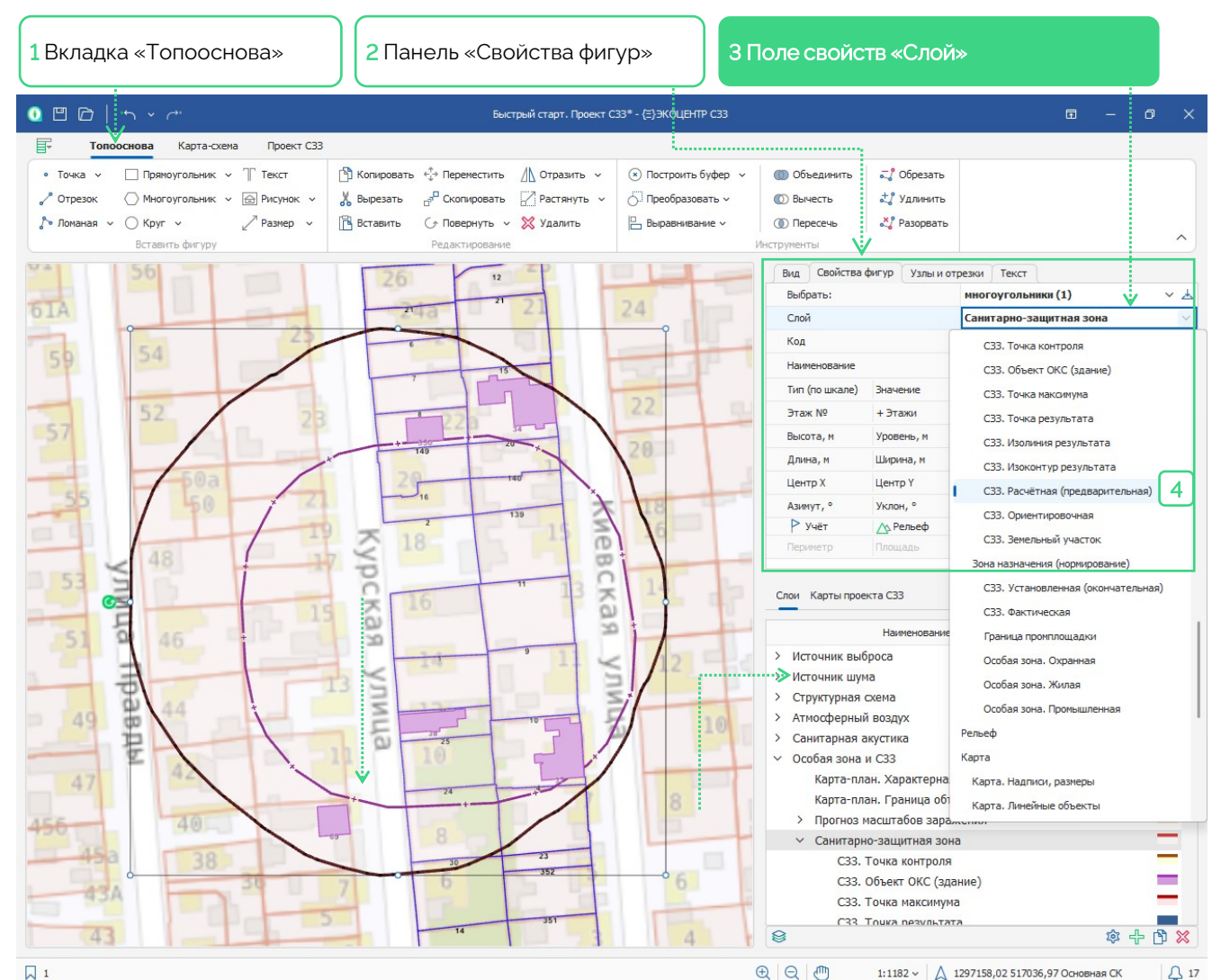

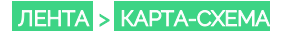

## 13 Обоснование расчётной СЗЗ

Если в проекте C33 будет необходимо обоснование границ расчётной C33, то можно повторить действия для команды «Построить 1 ПДУ» [1]

Для фигур-многоугольников границ зон 1 ПДУ в слое «Санитарно-защитная зона» определяются поля «Код» и «Наименование» [2] (в поле «Значение», соответственно, заносится величина 1,0)

При необходимости можно создать макет печати через галерею главного меню [3], который далее можно настроить в группе «Напечатать» [4], в котором для слоя «Санитарнозащитная зона» будет печататься инфоблок «Экспликация» по коду и наименованию расчётного критерия

| F 3 Топооснова Карта-схема Проект СЗЗ                                                                                                    |                                                    |                               |
|----------------------------------------------------------------------------------------------------|----------------------------------------------------|-------------------------------|
| Мипорт<br>КПТ Орасчётная СЗЗ Окиторовь для СЗЗ № Розарунбов ∨<br>Ориентировочная СЗЗ № Жилой дои в СЗЗ → Расстояния до ОНВ<br>Вставить для СЗЗ № Конторь для СЗЗ № Расстояния от ОНВ<br>Вставить для СЗЗ |                                                    | ^                             |
|                                                                                                    | Вид Свойства фигур Узлы и отр                      | езки Текст                    |
|                                                                                                    | Выбрать:                                           | многоугольники (1) 🛛 🗸 🛓      |
|                                                                                                    | Слой                                               | Санитарно-защитная зона 🗸 🗸 🗸 |
| 55012                                                                                                    | Код                                                | 2000 Γμ                       |
| 1002 - 1 SET                                                                                                    | Наименование 2                                     | L (2000 Гц). УЗД, доли ПДУ    |
| ĭ / ĭ / X                                                                                                    | Тип (по шкале) Значение                            | 0 🗘 1                         |
| 3 <sup>36</sup>                                                                                                    | Этаж № + Этажи                                     | - 0 - 0                       |
|                                                                                                    | Высота, м Уровень, м                               | 0 1,5                         |
| a start start                                                                                                    | Длина, м Ширина, м                                 | 97,4 93,3                     |
| 330-2041                                                                                                    | Центр Х Центр Ү                                    | 516924,04 1297045,57          |
|                                                                                                    | Азимут, ° Уклон, °                                 | 0 0                           |
| 5 LIAN OSTU                                                                                                    | 1 🏱 Учёт 🛆 Рельеф                                  |                               |
| 1 i i i i i i i i i i i i i i i i i i i                                                                                                    | Периметр Площадь                                   | 296 м 6849 м²                 |
|                                                                                                    | Слои Карты проекта С33<br>Просмотр результатов С33 | 1                             |
|                                                                                                    | Код и наименовани                                  | ie <u>–</u> Критерий          |
|                                                                                                    | 6204 Азота диоксид, серы диоксид                   | Ссг, доли ПДКсс               |
| - 125 fu                                                                                                    | L ( 31,5 Гц)                                       | УЗД, доли ПДУ                 |
|                                                                                                    | L ( 63 Гц)                                         | УЗД, доли ПДУ                 |
|                                                                                                    | L ( 125 Гц)                                        | УЗД, доли ПДУ                 |
|                                                                                                    | С ( 250 Гц)                                        | УЗД, доли ПДУ                 |
| 10 03038 V                                                                                                    | с <sup>30</sup> L ( 500 Гц)                        | УЗД, доли ПДУ                 |
| 030-30 0330'3B 0330'3B                                                                                                    | L (1000 Гц)                                        | УЗД, доли ПДУ                 |
| 138 - 03013B                                                                                                    | ⊳ L (2000 Гц)                                      | УЗД, доли ПДУ                 |
| 0301.3B001.3B                                                                                                    | L (4000 Гц)                                        | УЗД, доли ПДУ                 |
|                                                                                                    | L (8000 Гц)                                        | УЗД, доли ПДУ                 |
|                                                                                                    | L(A)                                               | УЗД, доли ПДУ                 |
|                                                                                                    | I« < Запись 15 из 20 > »I >                        | ¢                             |
|                                                                                                    |                                                    |                               |

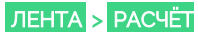

#### 14 Участки и объекты в границах СЗЗ

На Ленте, на вкладке «Проект C33» [1], на группе «Данные» [2] размещена таблица «Земельный участок» [3], для которой на вспомогательной панели представлены команды заполнения отметок и расстояний [4]

Команды заполнения отметок и расстояний можно применять последовательно, а можно самостоятельно расставлять или корректировать отметки или расстояния непосредственно в таблице

В таблице «Объект ОКС» представлен аналогичный набор команд заполнения [5]

| Ľ          | 9 C      | <u>ז   ה ~ ~</u>                                       |        |         |               | Справочн | ики                          | Бы                      | стрый ста | арт. Проект | r C33* - | {=}экоце | HTP C33    |                                     |                                                                           | <b>a</b> – o |  |
|------------|----------|--------------------------------------------------------|--------|---------|---------------|----------|------------------------------|-------------------------|-----------|-------------|----------|----------|------------|-------------------------------------|---------------------------------------------------------------------------|--------------|--|
| Ţ          |          | Топооснова Карта-схе                                   | ма П   | роект С | 3 Cnp         | авочники | проекта                      |                         |           |             |          |          |            |                                     |                                                                           |              |  |
| ۔<br>۲۰۰   |          |                                                        |        |         |               |          |                              |                         |           |             |          |          |            | 🔾 Найти 🛛 🖽 Объединять              | ячейки                                                                    |              |  |
| ž          | <u>.</u> |                                                        | 0      |         | 18 <b>0</b> 0 | 9        |                              |                         | Parceusa  | ние в табл  | auay.    | ŀ        | (F)        | Давтофильто                         | роки                                                                      |              |  |
| час        | ток (    | ок Объект Перечень Расчётная Расчётная Максимумы Акуст |        |         |               |          | Акустика Контроль Список Доб |                         |           |             |          |          | Добавить   |                                     |                                                                           |              |  |
| CE         | 3        | ОКС веществ площадк                                    | а точ  | ка      | ндк           |          |                              |                         | акустика  | нк «шум»    | •        | таблиц   |            | удалить                             | еики                                                                      |              |  |
|            |          |                                                        | Данные |         |               |          |                              |                         | импорт ре | зультатов   |          | Отчеты   |            | Тарлица                             |                                                                           |              |  |
| <b>a</b> [ | Зем      | иельный участок                                        |        |         |               |          |                              |                         |           |             |          |          |            | Земельный участок                   |                                                                           | ^            |  |
| 0          |          | Объект СЗ                                              | 3      |         |               |          | Рассто                       | TOTHER TO KONTYDE OHR M |           |             |          |          |            | № n/n                               | 2                                                                         | 2            |  |
| 0110       |          | Bue en un an an an an an an an an an an an an an       |        |         | C CP P        |          |                              |                         |           |             | 3 (2     |          | 1/ a a     | Наименование                        | Воронежская обл, г Воронеж, ул Кур                                        |              |  |
|            |          | вид зоны назначения                                    | 0.00   | C33p    | C             | CB       | в                            | ЮВ                      | ю         | 105         | 3        | 63       | <u>код</u> | Кадастровый №                       | 36:34:0204037                                                             | 4:0204037:1  |  |
| Н          |          | / жилая зона                                           |        |         | -             | -        | -                            | -                       | -         | -           | -        | -        | 21         | Адрес                               | Воронежская обл, г Воронеж, ул Кур                                        |              |  |
| Н          |          | 9 Граница предприятия                                  |        |         | 88,9          | 69,7     | 62,1                         | 57,7                    | 73        | /8,8        | 88       | 86,9     | 1          | Категория земель                    | 003002000000 Земли населённых пун<br>218020250002 Тяговая подстанция<br>^ |              |  |
|            |          | 7 жилая зона                                           |        |         | -             | -        | -                            | 23,4                    | -         | -           | -        | -        | 10         | Вид использования                   |                                                                           |              |  |
|            |          | 7 жилая зона                                           |        |         | 1,6           | 0,8      | 0,8                          |                         | -         | -           | -        | -        |            | Объект ОНВ                          |                                                                           |              |  |
|            |          | 7 жилая зона                                           |        |         | -             | -        | -                            | -                       | -         | -           | -        | -        | 12         | Площадь (S), м²                     | 700                                                                       |              |  |
|            |          | / жилая зона                                           |        |         | 23,4          | 26,9     | -                            | -                       | -         | -           | -        | -        | 139        | Реквизиты документа                 | Реквизиты документа                                                       |              |  |
|            |          | 7 Жилая зона                                           |        |         | -             | -        | -                            | -                       | 67,9      | -           | -        | -        | 14         | ОНВ для СЗЗ                         |                                                                           | $\checkmark$ |  |
|            |          | 7 Жилая зона                                           |        |         | 35,6          | 40,8     | -                            | -                       | -         | -           | -        | -        | 140        | Объект СЗЗ                          |                                                                           | ^            |  |
|            |          | 7 Жилая зона                                           |        |         | 47,4          | -        | -                            | -                       | -         | -           | -        | -        | 149        | Вид зоны назначения                 | 9 Граница предприятия                                                     |              |  |
|            |          | 7 Жилая зона                                           |        |         | 72            | -        | -                            | -                       | -         | -           | -        | -        | 15         | В СЗЗ ориентировочной               |                                                                           |              |  |
|            |          | 7 Жилая зона                                           |        |         | 31,8          | -        | -                            | -                       | -         | -           | -        | -        | 16         | В СЗЗ расчетной                     |                                                                           | ^            |  |
|            |          | 7 Жилая зона                                           |        |         | -             | -        | -                            | -                       | -         | -           | -        | -        | 17         | Север                               | 88.9                                                                      |              |  |
|            |          | 7 Жилая зона                                           |        |         | 23,5          | -        | -                            | -                       | -         | -           | -        | -        | 2          | Conono Borrow                       | 60,3                                                                      |              |  |
|            |          | 7 Жилая зона                                           |        |         | 47,4          | 53       | -                            | -                       | -         | -           | -        | -        | 20         | CEBEPU-BUCTUK                       | 09,7                                                                      |              |  |
|            |          | 7 Жилая зона                                           |        |         | -             | -        | -                            | -                       | -         | -           | -        | -        | 21         | восток                              | 62,1                                                                      |              |  |
|            |          | 7 Жилая зона                                           |        |         | -             | -        | -                            | -                       | -         | -           | -        | -        | 22         | Юго-Восток                          | 57,7                                                                      |              |  |
|            |          | 7 Жилая зона                                           |        |         | -             | -        | -                            | 48,1                    | 45,1      | -           | -        | -        | 23         | Юг                                  | 73                                                                        |              |  |
|            |          | 7 Жилая зона                                           |        |         | -             | -        | -                            | -                       | 26,9      | -           | -        | -        | 24         | Юго-Запад                           | 78,8                                                                      |              |  |
|            |          | 7 Жилая зона                                           |        |         | -             | -        | -                            | -                       | 17,2      | -           | -        | -        | 25         | Запад                               | 88                                                                        |              |  |
|            |          | 7 Жилая зона                                           |        |         | -             | -        | -                            | -                       | -         | -           | -        | -        | 26         |                                     |                                                                           |              |  |
|            |          | 7 Жилая зона                                           |        |         | -             | -        | -                            | -                       | -         | -           | -        | -        | 28         | Отметка «ОНВ                        | » для «Граница пред                                                       | приятия»     |  |
|            |          | 7 Жилая зона                                           |        |         | -             | -        | -                            | -                       | -         | -           | -        | -        | 29         | Отметка «С                          | 330» нормируемых уч                                                       | астков       |  |
|            |          | 7 Жилая зона                                           |        |         | -             | -        | -                            | -                       | 43,7      | -           | -        | -        | 30         |                                     |                                                                           | ISCTUOR      |  |
|            |          | 7 Жилая зона                                           |        |         | -             | -        | -                            | -                       | -         | -           | -        | -        | 351        | отметка «с                          | отметка «Сээр» нормируемых участков                                       |              |  |
|            |          | 7 Жилая зона                                           |        |         | -             | -        | -                            | -                       | -         | -           | -        | -        | 352        | Расстояние от участков в C33 до OHB |                                                                           | o OHB        |  |
|            |          | 7 Жилая зона                                           |        |         | -             | -        | -                            | 23,4                    | 22,2      | -           | -        | -        | 4          | Расстояни                           | Расстояние от ОНВ до границы СЗЗр                                         |              |  |
|            |          | 7.50                                                   |        |         |               |          |                              |                         |           |             |          |          | -          |                                     |                                                                           |              |  |

4 Команды заполнения отметок и расстояний

### 15 Инструменты построения расстояний по розе румбов

На Ленте, на вкладке «Картасхема» [1], на группе «Вставить для C33» [2] размещена группа команд графического построения расстояний и вспомогательного построения розы румбов [3]

ЛЕНТА > PACYËT

Роза румбов строится для всех земельных участков с отметкой «ОНВ». Центр розы румбов располагается в центре последнего из контуров объекта ОНВ, т.е. можно настраивать его позицию в границах ОНВ

Расстояния строятся как размерные линии в слоях выделенных объектов

«Расстояния от ОНВ» в каждом румбе определяется по наибольшему удалению и предназначено для описания как далеко располагается граница С33 от границы ОНВ

«Расстояние до ОНВ» предназначено для описания ближайшего расстояния от нормируемого участка до ОНВ

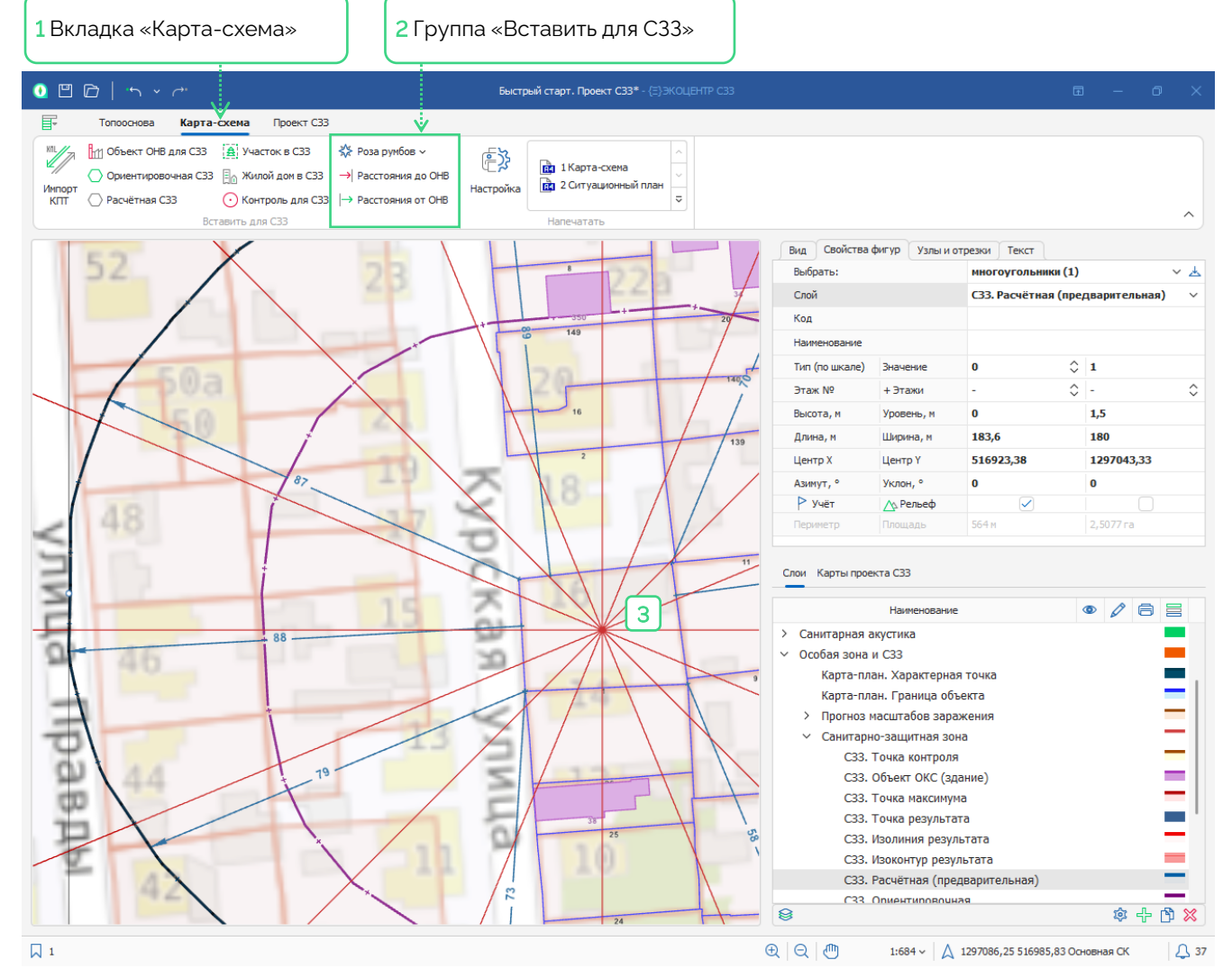

# 16 Контрольные точки

На Ленте, на вкладке «Проект C33» [1], на группе «Данные» [2] размещена таблица «Земельный участок» [3], в которой представлено описание контрольных точек (код, наименование, координаты) на карте-схеме

Контрольные точки изначально удобнее добавить непосредственно на вкладке «Карта-схема», а в таблице – наполнить данными

Для лучшей информативности в печатном отчёте некоторые данные могут быть представлены в формате многострочного текста [4]. В этом случае при вводе <Enter> будет добавляться новая строка текста, а перейти к следующей ячейки ввода можно по <Tab>

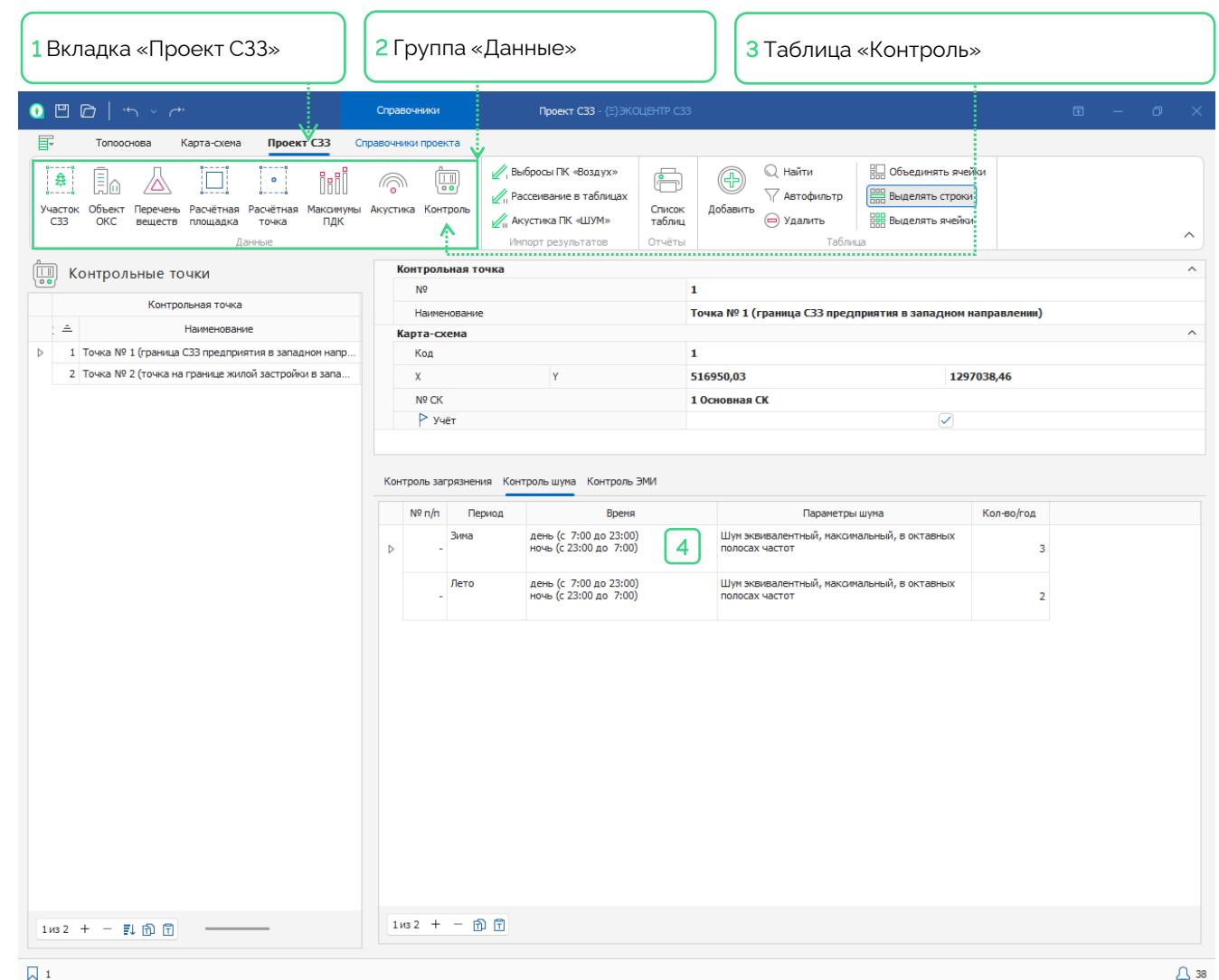

# 17 Отчётные таблицы

На Ленте, на вкладке «Проект C33» [1], на панели «Отчёты» [2]. размещена кнопка «Список таблиц», после нажатия которой открывается список с отчётными таблицами, которые программа может сформировать как Wordдокумент (DOCX)

Файл отчётной таблицы можно формировать одинарным кликом левой кнопки мыши по иконке принтера [3] или двойным кликом по наименованию таблицы [4]

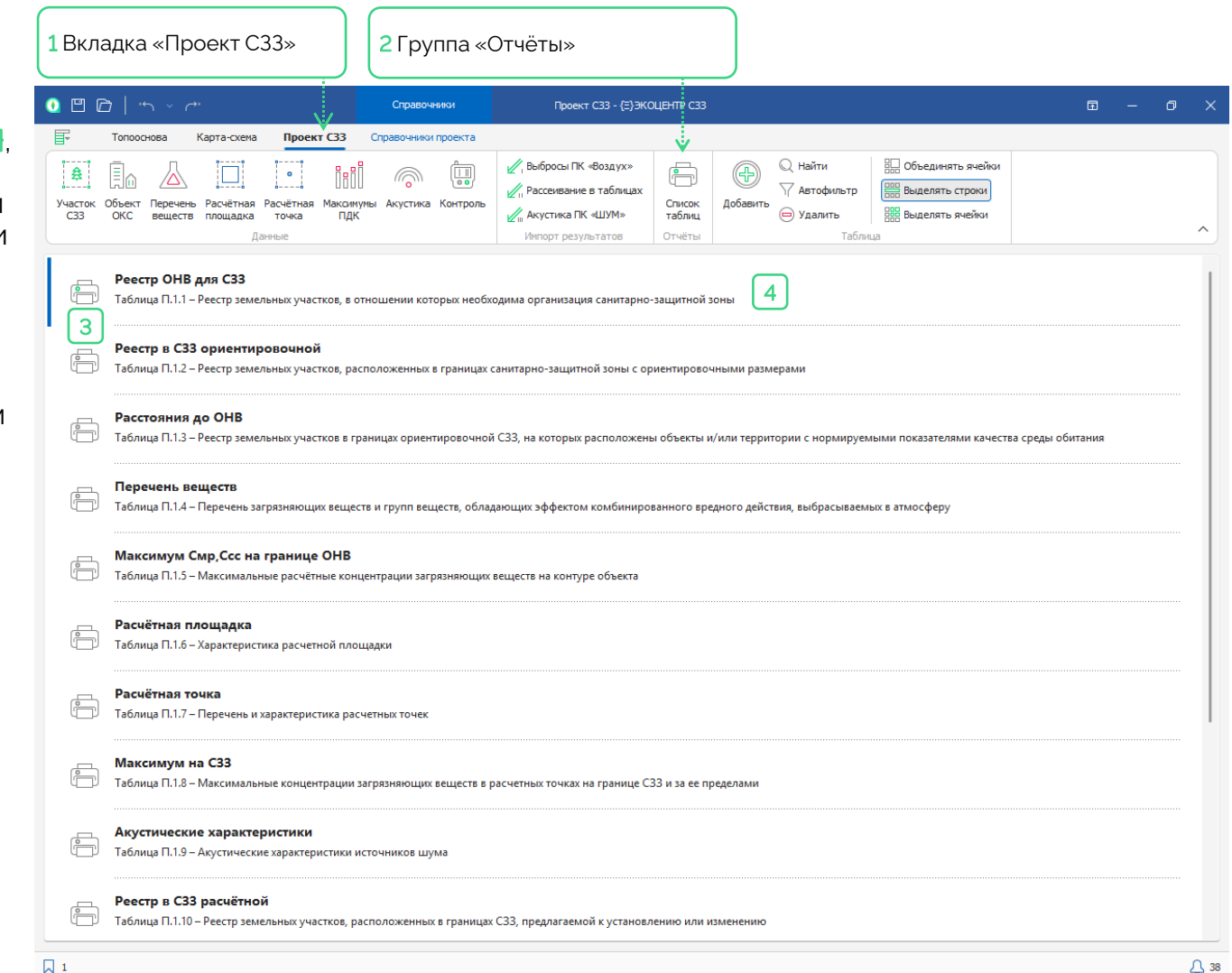

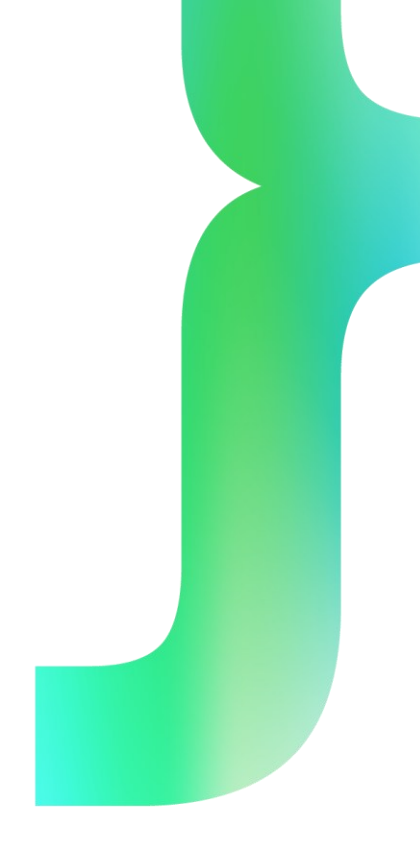

#### Разработчик

- {∃} ООО «ЭКОЦЕНТР»
- Адрес: 394049, г. Воронеж, Рабочий пр., 101
- 📞 Телефон: 8(800)775-50-51
- 🔀 🛛 Адрес электронной почты: <u>info@eco-c.ru</u>
- Интернет сайт: <u>www.eco-c.ru</u>

#### Служба технической поддержки

Обратиться в Службу технической поддержки можно несколькими способами: по телефону 8(800)775-50-51 (доб.111), по e-mail: <u>support@eco-c.ru</u>, а также при помощи Web-сайта технической поддержки «ЭКОцентр».

Доступ к Web-сайту технической поддержки даёт возможность подать и проконтролировать заявку, получить информацию о ходе выполнения, а также о сроках исполнения заявки, или получить сведения о необходимости внесения исправлений в программное обеспечение.

Более подробную информацию о предоставлении услуг по **технической поддержке**, а также о стоимости отдельных типов лицензий, можно узнать на сайте <u>www.eco-c.ru</u>.